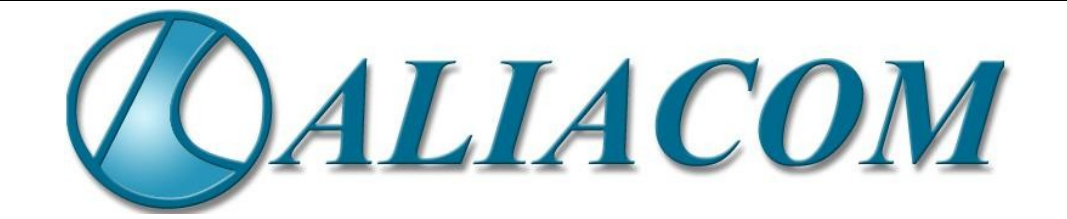

# Pharmed

# gestion de pharmacie hospitalière

# Installation / déploiement

Version 1.0 du 23/05/2006

| Date     | Auteur           | Version | Modification |
|----------|------------------|---------|--------------|
| 23/05/06 | Pierre CARLIER   | 1.0     |              |
| 14/06/06 | Matthieu Laborie |         |              |
|          |                  |         |              |
|          |                  |         |              |
|          |                  |         |              |
|          |                  |         |              |
|          |                  |         |              |
|          |                  |         |              |
|          |                  |         |              |

# Table des matières

| 1 | Description de l'application                          | 2  |
|---|-------------------------------------------------------|----|
| 2 | Installation de Pharmed                               | 3  |
|   | 2.1 Installation des pré-requis :                     | 3  |
|   | 2.2 Initialisation de la base :                       | 3  |
|   | 2.3 Génération des archives :                         | 4  |
|   | 2.4 Initialisation de JBoss :                         | 4  |
|   | 2.5 Sur un client :                                   | 4  |
|   | 2.6 Lancement :                                       | 5  |
| 3 | Déploiement d'une nouvelle version                    | 6  |
|   | 3.1 Sur la machine de développement :                 | 6  |
|   | 3.2 Transfert des archives                            | 6  |
|   | 3.3 Deploiement :                                     | 6  |
|   | 3.4 Relancer le service                               | 6  |
| 4 | Exploitation des serveurs                             | 7  |
|   | 4.1 Base de données                                   | 7  |
|   | 4.1.1 Lancement et arrêt de la base MaxDB             | 7  |
|   | Démarrage                                             | 7  |
|   | Arrêt                                                 | 7  |
|   | 4.2 Sauvegarde                                        | 7  |
|   | 4.2.1 Sauvegarde manuelle                             | 9  |
|   | Creation d'un média de BACKUP                         | 9  |
|   | Lancement d'une sauvegarde                            | 10 |
|   | 4.2.2 Restauration d'une sauvegarde                   | 10 |
|   | Restauration d'un backup sur une instance existante   | 10 |
|   | Restauration d'un backup sur une nouvelle instance    | 12 |
| 5 | Annexes                                               | 13 |
|   | 5.1 Script de démarrage de Jboss                      | 13 |
|   | 5.2 Mise en place de l'update automatique des clients | 15 |

# **1** Description de l'application

#### Architecture 3 tiers :

- un serveur d'application, nommé PHARMED et ayant pour IP IP\_PHARMED
- un serveur de base de données nommé BD\_SRV
- un client Java

# 2 Installation de Pharmed

# 2.1 Installation des pré-requis

Sur le serveur d'application **PHARMED** 

- Créer un répertoire \$MYCVS\_HOME
- Récupérer les sources dans \$MYCVS\_HOME par

\$> cvs co PRM dbtools aair-to-pharmed

- PRM : application Pharmed
- dbtools : outil de génération de code (EJBs, filtres, build.xml,...) présent dans Pharmed cette génération est effectué à partir des fichiers database.xml et finder.xml présent à la racine de PRM.
- aliaforms (présent dans PRM): permet de générer l'interface graphique du client lors de l'exécution. Les interfaces sont décrites par des fichiers xml et les commandes associées aux actions sont définies par des scripts jpython.
- Installer le JDK 1.4.1 ou supérieur dans \$JAVA\_HOME

Attention : certains problèmes sont apparus sous Windows avec la jdk1.5

le serveur Jboss 3.0.6 ne fonctionne pas avec la jdk1.5

- Installer Ant dans \$ANT\_HOME à partir de <a href="http://mir2.ovh.net/ftp.apache.org/dist/ant/binaries/apache-ant-1.6.5-bin.tar.gz">http://mir2.ovh.net/ftp.apache.org/dist/ant/binaries/apache-ant-1.6.5-bin.tar.gz</a>
- Installer JBoss 3.0.6 dans \$JBOSS\_HOME à partir de http://prdownloads.sourceforge.net/jboss/jboss-3.0.6.zip?download
- Attention : l'application ne tourne pas avec Jboss > 3.0.6

## 2.2 Initialisation de la base

Sur le serveur de base de données **BD\_SRV** :

Installer les paquets maxdb par

```
$> apt-get install maxdb-server-7.5.00 maxdb-server maxdb-loadercli maxdb-dbmcli maxdb-lserver
maxdb-scripts
```

maxdb-scripts est un paquet réalisé par Aliacom qui crée des scripts facilitant la création des bases de données (comme *createmaxdb*).

Créer une base de données PHARMED en tant qu'utilisateur système dba par

\$> createmaxdb PHARMED 1000 100

 Configurer maxdb pour démarrer automatiquement la base pour çà ajouter dans /etc/default/maxdb-server :

DATABASES="PHARMED"

Démarrer maxdb par

\$> /etc/init.d/maxdb-xserver start
\$> /etc/init.d/maxdb-server start

 La structure de la base est vide. Initialiser la base par \$CVSHOME/shema.sql en tant que sdb

\$> dbmcli -u dbm,dbm -d PHARMED -i shema.sql

- Initialiser les données de la base par \$CVSHOME/initdb.sql en tant que sdb
   \$> dbmcli -u dbm,dbm -d PHARMED -i initdb.sql
- Insérer les procédures stockées présentent dans \$MYCVS\_HOME/PRM/bd.sapdb:

\$>loadercli -n localhost -d PHARMED -u dummy,dummy -b uad\_procs.sql
\$> loadercli -n localhost -d PHARMED -u dummy,dummy -b protocole procs.sql

\$> loadercli -n localhost -d PHARMED -u dummy,dummy -b produit procs.sql

\$> loadercli -n localhost -d PHARMED -u dummy,dummy -b delivrance\_ind\_procs.sql

# 2.3 Génération des archives

Sur le serveur d'application PHARMED :

Dans \$MYCVS\_HOME/PRM, lancer

./generate\_n\_build.sh ant deployement

## 2.4 Initialisation de JBoss

Sur le serveur d'application PHARMED :

Depuis \$MYCVS\_HOME/PRM/deployement/server/pharmed/lib

```
$> cp $MYCVS_HOME/PRM/dist-server/aliacom.jar \
    $MYCVS_HOME/PRM/dist-client/fop.jar \
    $MYCVS_HOME/PRM/dist-client/jython.jar .
```

Depuis le répertoire \$JBOSS\_HOME/server

\$> In -s \$MYCVS\_HOME/PRM/deployement/server/pharmed .

### 2.5 Sur un client

• Installer une JDK 1.4.x

- Créer un répertoire Pharmed/
- Copier dans Pharmed/jars/ le contenu de \$MYCVS\_HOME/PRM/deployment/client/
- Copier dans Pharmed/ le contenu de \$MYCVS\_HOME/PRM/dist-client/

### 2.6 Lancement

Sur le serveur d'application PHARMED :

• Vérifier que les locales sont bien réglé sinon exporter les variables nécessaires:

```
pharmed:/home/pharmed/jboss/server# locale
```

```
LANG=fr_FR
```

```
LC_CTYPE="fr_FR"
```

```
LC_NUMERIC="fr_FR"
```

- LC\_TIME="fr\_FR"
- LC\_COLLATE="fr\_FR"

```
LC_MONETARY="fr_FR"
```

```
LC_MESSAGES="fr_FR"
```

- LC\_PAPER="fr\_FR"
- LC\_NAME="fr\_FR"

```
LC_ADDRESS="fr_FR"
```

- LC\_TELEPHONE="fr\_FR"
- LC\_MEASUREMENT="fr\_FR"

```
LC_IDENTIFICATION="fr_FR"
```

```
LC_ALL=
```

Depuis le répertoire \$JBOSS\_HOME/bin:

• Les rôles de l'application sont définis grâce au fichier roles.xml présent à la racine de PRM il faut indiquer le fichier à utilisé lors du lancement de jboss:

\$> run.sh -c pharmed -Droles.path=\$MYCVS\_HOME/PRM/roles.xml

Tester l'application depuis le serveur PHARMED :

Depuis \$MYCVS\_HOME/PRM/deployment/client

```
$> $JAVA_HOME/bin/java -classpath \
   `Is *.jar ../../dist-client/*.jar | tr '\n' ':'`. \
   -jar ../../dist-client/aair-client.jar
   127.0.0.1
```

Tester l'application depuis un client sur une autre machine :

Depuis Pharmed/

```
$> java -classpath `ls *.jar jars/*.jar | tr '\n' ':'`. -jar aair-client.jar IP_PHARMED
```

# 3 Déploiement d'une nouvelle version

### 3.1 Sur la machine de développement

```
cd cvs/PRM
ant deployement
Buildfile: build.xml
aliacom-lib-build:
.....
aair-dist:
dist:
dist:
dist:
dist:
copy] Copying 42 files to /u/bellau/cvs/PRM/deployement/client
[copy] Copying 2 files to /u/bellau/cvs/PRM/deployement/pharmed/deploy
```

BUILD SUCCESSFUL Total time: 17 seconds

### 3.2 Transfert des archives

On dépose sur le serveur par ssh / rsync

bellau@boa:~/cvs/PRM/deployement\$

rsync -r \* pharmed@IP\_PHARMED:~/deployement

### 3.3 Deploiement

```
grosminet:~pharmed/deployement/pharmed/deploy# ls
aliacom.jar pharmedmq-service.xml scheduler-service.xml
CVS sapdb-service.xml Server.jar
grosminet:~/deployement/pharmed/deploy# cp Server.jar aliacom.jar /pharmed/deploy/
```

### 3.4 Relancer le service

Un script updateClient met à jour automatiquement le client (cf Annexes).

Arreter et redémarrer jboss (cf Annexes) /etc/init.d/pharmed.sh stop (et/ou killall java) /etc/init.d/pharmed.sh start

# 4 Exploitation des serveurs

### 4.1 Base de données

### 4.1.1 Lancement et arrêt de la base MaxDB

On utilise les scripts de démarrage installés par les paquets Debian. Deux services sont utilisés : le serveur de connexions réseau et le serveur de base de données.

Sur le serveur **BD\_SRV** :

#### Démarrage

```
# /etc/init.d/maxdb-xserver start
Starting MaxDB communication server: x_server.
```

# /etc/init.d/maxdb-server start
Starting MaxDB databases: PHARMED

### Arrêt

# /etc/init.d/maxdb-server stop

Stopping all MaxDB databases: PHARMED

# /etc/init.d/maxdb-xserver stop

Stopping MaxDB communication server: x\_server.

### 4.2 Sauvegarde

La sauvegarde est réalisée directement par la base de données sur le lecteur de bande. L'opération étant gérée par la crontab, un mail est envoyé par la cron, sur le compte *root.* 

On peut utiliser la commande **mutt** pour regarder les logs de la sauvegarde.

Une sauvegarde réussie présente une sortie similaire à :

| ОК                 |                                |
|--------------------|--------------------------------|
| Returncode         | 0                              |
| Date               | 20041216                       |
| Time               | 00105249                       |
| Server             | sapdb                          |
| Database           | PHARMED                        |
| Kernel Version     | Kernel 7.5.0 Build 019-000-000 |
| Pages Transferred  | 1600                           |
| Pages Left         | 0                              |
| Volumes            | 1                              |
| Medianame          | file_backup                    |
| Location           | /backup/backup                 |
| Errortext          |                                |
| Label              | DAT_00000002                   |
| Is Consistent      | true                           |
| First LOG Page     | 181329                         |
| Last LOG Page      |                                |
| DB Stamp 1 Date    | 20041216                       |
| DB Stamp 1 Time    | 00105249                       |
| DB Stamp 2 Date    |                                |
| DB Stamp 2 Time    |                                |
| Page Count         | 1578                           |
| Devices Used       | 1                              |
| Database ID        | sapdb:PHARMED_20040930_145159  |
| Max Used Data Page | 0                              |

Un échec dans la sauvegarde (absence de bande ou bande défectueuse) présente en général une sortie plus courte :

Returncode - NUMBER

. . .

. . .

En général, la vue de la liste de message permet d'avoir une vue globale des sauvegardes : les messages de 3 lignes sont des échecs, celles de 25 lignes correspondent à des sauvegardes réussies.

## 4.2.1 Sauvegarde manuelle

Cette section décrit la sauvegarde et la restauration manuelles d'une instance

### Creation d'un média de BACKUP

Tout d'abord il faut se connecter à l'instance de la base. Pour cela on utilisera l'utilitaire dbmcli, en tant qu'utilisateur **sapdb** : dbmcli -u dbm,dbm -d PHARMED -n localhost

- -u : utilisateur et mot de passe de l'administrateur;
- -d : nom de l'instance (PHARMED);
- -n : adresse du serveur MaxDB;

Création du médium de backup :

Attention : site le médium existe déjà (ce qui est le cas), l'opération échoue si on définit un nouveau médium. Regardez la liste des média existants par :

| dbmcli on PHARME                 | ED>medium_getall                     |      |      |      |       |   |   |     |    |
|----------------------------------|--------------------------------------|------|------|------|-------|---|---|-----|----|
| 0К                               |                                      |      |      |      |       |   |   |     |    |
| data /var/ti<br>20030502140223   | mp/sapdb_data.PHAR<br>20030502140223 | MED  | FILE | DATA | Θ     |   | 8 | YES | NO |
| log /var/t<br>20030502140223     | mp/sapdb_log.PHARM<br>20030502140223 | IED  | FILE | AUT0 | 0     |   | 8 | YES | NO |
| file_backup<br>20030502143320    | /backup/backup<br>20030502143320     | FILE | DATA | 0    |       | 8 |   | YES | NO |
| tape_backup<br>20030502144641    | /dev/st0<br>20030502144641           | TAPE | DAT  | A    | 64000 | 8 |   | NO  | NO |
| aliacom_backup<br>20060105173346 | /tmp/pharmed.db<br>20060105174301    | FILE | DATA | 0    |       | Θ |   | YES | NO |

dbmcli on PHARMED>medium\_put file\_backup /backup/backup FILE DATA 0 0 YES OK

- - -

dbmcli on PHARMED>

Dans l'exemple le nom du médium de sauvegarde est file\_backup.

Le fichier de sauvegarde sera écrit dans /backup/backup

#### Lancement d'une sauvegarde

```
dbmcli on PHARMED>util_connect dbm,dbm
0K
- - -
dbmcli on PHARMED>backup_start file_backup
0K
Returncode
                        0
Date
                        20041216
Time
                        00105249
Server
                        sapdb
Database
                        PHARMED
Kernel Version
                        Kernel
                                  7.5.0
                                            Build 019-000-000-000
Pages Transferred
                        1600
Pages Left
                        0
Volumes
                        1
Medianame
                        file_backup
Location
                        /backup/backup
Errortext
Label
                        DAT_000000002
Is Consistent
                        true
First LOG Page
                        181329
Last LOG Page
DB Stamp 1 Date
                        20041216
DB Stamp 1 Time
                        00105249
DB Stamp 2 Date
DB Stamp 2 Time
Page Count
                        1578
Devices Used
                        1
Database ID
                        sapdb:PHARMED_20040930_145159
Max Used Data Page
                        0
```

La sauvegarde est disponible là : /backup/backup

### 4.2.2 Restauration d'une sauvegarde

#### Restauration d'un backup sur une instance existante

```
Installation et exploitation PHARMED
```

```
dbmcli on PHARMED>db_cold
0K
- - -
dbmcli on PHARMED>util_connect dbm,dbm
0K
- - -
dbmcli on PHARMED>recover_start test_backup DATA
0K
Returncode
                        0
Date
                        20041216
Time
                        00105736
Server
                        sapdb
Database
                        PHARMED
Kernel Version
                        Kernel
                                 7.5.0 Build 019-000-000-000
Pages Transferred
                        1600
Pages Left
                        0
Volumes
                        1
Medianame
                        test_backup
Location
                        /tmp/test
Errortext
Label
                        DAT_00000002
Is Consistent
                        true
First LOG Page
                        181329
Last LOG Page
DB Stamp 1 Date
                        20041216
DB Stamp 1 Time
                        00105249
DB Stamp 2 Date
DB Stamp 2 Time
Page Count
                        1578
Devices Used
                        1
Database ID
                        sapdb:PHARMED_20040930_145159
Max Used Data Page
                        0
```

- - -

dbmcli on PHARMED>db\_warm

| ОК |  |  |  |
|----|--|--|--|
|    |  |  |  |
|    |  |  |  |
|    |  |  |  |

- *db\_cold* permet de mettre la base dans un état d'administration.
- *util\_connect* permet de se connecter en mode utilitaire. Enfin
- recover\_start permet de lancer la restauration de la base.
- Finalement on remet la base dans l'état de fonctionnement normal en appelant *db\_warm*.

#### Restauration d'un backup sur une nouvelle instance

Pour créer la base, on utilise la procédure normale. Puis on crée le médium de backup (voir Création *d'un média de BACKUP*).

```
dbmcli on PHARMED2>db_cold
0K
- - -
dbmcli on PHARMED2>util_connect dbm,dbm
0K
- - -
dbmcli on PHARMED2>db_activate recover test_backup
0K
Returncode
                         0
                         20041216
Date
Time
                         00112455
Server
                         sapdb
Database
                         PHARMED
Kernel Version
                         Kernel
                                   7.5.0
                                            Build 019-000-000-000
Pages Transferred
                         1600
Pages Left
                         0
Volumes
                         1
Medianame
                         test_backup
Location
                         /tmp/test
Errortext
Label
                         DAT_000000002
```

| Is Consistent            | true                           |  |  |  |
|--------------------------|--------------------------------|--|--|--|
| First LOG Page           | 181329                         |  |  |  |
| Last LOG Page            |                                |  |  |  |
| DB Stamp 1 Date          | 20041216                       |  |  |  |
| DB Stamp 1 Time          | 00105249                       |  |  |  |
| DB Stamp 2 Date          |                                |  |  |  |
| DB Stamp 2 Time          |                                |  |  |  |
| Page Count               | 1578                           |  |  |  |
| Devices Used             | 1                              |  |  |  |
| Database ID              | sapdb:PHARMED2_20040930_145159 |  |  |  |
| Max Used Data Page       | 0                              |  |  |  |
|                          |                                |  |  |  |
| dbmcli on PHARMED2>db wa | arm                            |  |  |  |
| ок<br>-                  |                                |  |  |  |
|                          |                                |  |  |  |
|                          |                                |  |  |  |
|                          |                                |  |  |  |

# 5 Annexes

# 5.1 Script de démarrage de Jboss

```
Dans/etc/init.d/: Pharmed.sh:
#!/bin/sh
export JAVA_HOME=/usr/java/j2sdk1.4.2
export LANG=fr_FR
export JBOSS_HOME=/home/pharmed/jboss
export PATH=$PATH:$JBOSS_HOME/bin:$JAVA_HOME/bin:$JAVA_HOME/jre/bin
RETVAL=0
# See how we were called.
case "$1" in
```

```
start)
        cd $JBOSS_HOME/bin
        if [ -f /var/run/jboss.pid ] ; then
           echo "Pharmed est deja démarré "
        else
           sh runPharmed.sh > /dev/null 2>&1 &
 #
            echo $! > /var/run/jboss.pid
           sleep 30
           until [ `tail -n3 $JBOSS_HOME/server/pharmed/log/server.log | grep "Started in" |
wc -l` -eq 1 ] ; do
echo "Waiting start"
              sleep 5
           done
           echo "Pharmed démarré avec succés "
        fi
        ;;
  stop)
         echo -n "Arret pharmed: "
                 #echo -n "JBoss stoping:"
        if [ -f /var/run/jboss.pid ] ; then
           kill -15 `cat /var/run/jboss.pid`
           rm -rf /var/run/jboss.pid
           echo "Pharmed arret
        else
           echo "Pharmed n'est pas démarré"
        fi
         ;;
     restart)
         echo -n "Restarting jboss daemon: "
         $0 stop
         sleep 2
        fi
        ;;
   stop)
         echo -n "Arret pharmed: "
```

```
#echo -n "JBoss stoping:"
        if [ -f /var/run/jboss.pid ] ; then
           kill -15 `cat /var/run/jboss.pid`
           rm -rf /var/run/jboss.pid
           echo "Pharmed arret
        else
           echo "Pharmed n'est pas démarré"
        fi
         ;;
     restart)
         echo -n "Restarting jboss daemon: "
         $0 stop
         sleep 2
         $0 start
         ;;
esac
```

dans \$JBOSS\_HOME/bin: runPharmed.sh

```
export JAVA_HOME=/usr/java/java
export JAVA_OPTS='-server -Xmx768m'
export LC_ALL='fr_FR.iso88591'
export LANG='fr_FR.iso88591'
sh run.sh -Dpython.cachedir=/tmp -Djava.awt.headless=true -Dpython
.path=/pharmed/deploy/Server.jar -Droles.path=/home/pharmed/roles.xml -c pharmed &
echo $! > /var/run/jboss.pid
```

### 5.2 Mise en place de l'update automatique des clients

Coté serveur il est nécessaire de mettre en place un serveur web (apache par exemple) avec un accès sur le dossier : PRM\_HOME/deployement/.

Coté client il est nécessaire de réaliser un script bat ou bash afin de lancer l'update avant le lancement du client:

```
javaw -jar updateAgent.jar IP_SERVEUR_JBOSS/deployement/client
javaw -jar aair-client.jar IP_SERVEUR_JBOSS
```

updateAgent.jar est disponible dans PRM\_HOME/deployement/